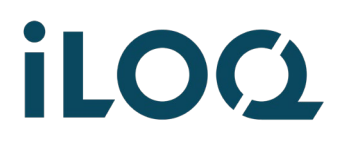

iLOQ S50 Pikaohje | iPhone | 2022-3-14 | Sivu 1 / 7

# iLOQ S50 lukon avaaminen puhelimella / iPhone

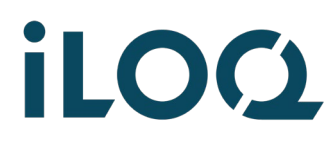

1

iLOQ S50 Pikaohje | iPhone | 2022-3-14 | Sivu 2 / 7

#### Avaa puhelimen näytön lukitus

**Huom**! Pidä puhelin aina suojattuna näytön lukituksella (sormenjälki-, kasvo-, pin- tai kuvio).

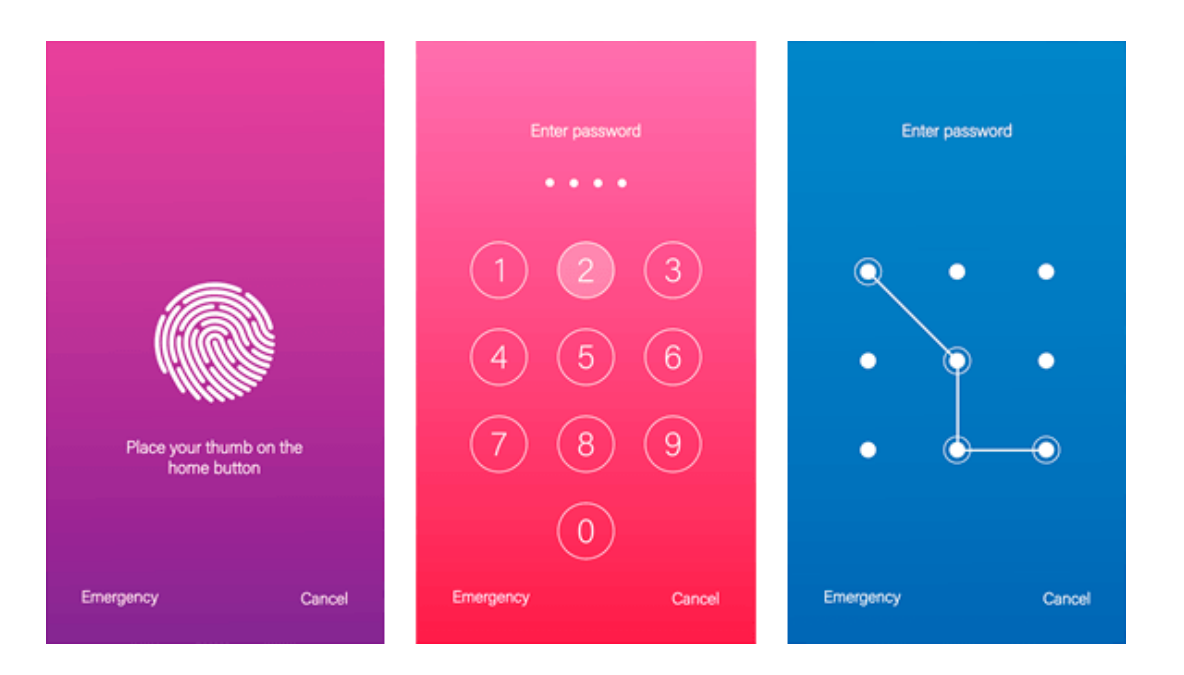

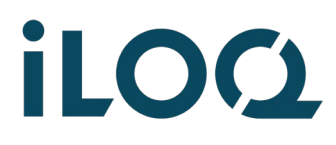

iLOQ S50 Pikaohje | iPhone | 2022-3-14 | Sivu 3 / 7

#### 2 Avaa iLOQ S50 -sovellus puhelimessa

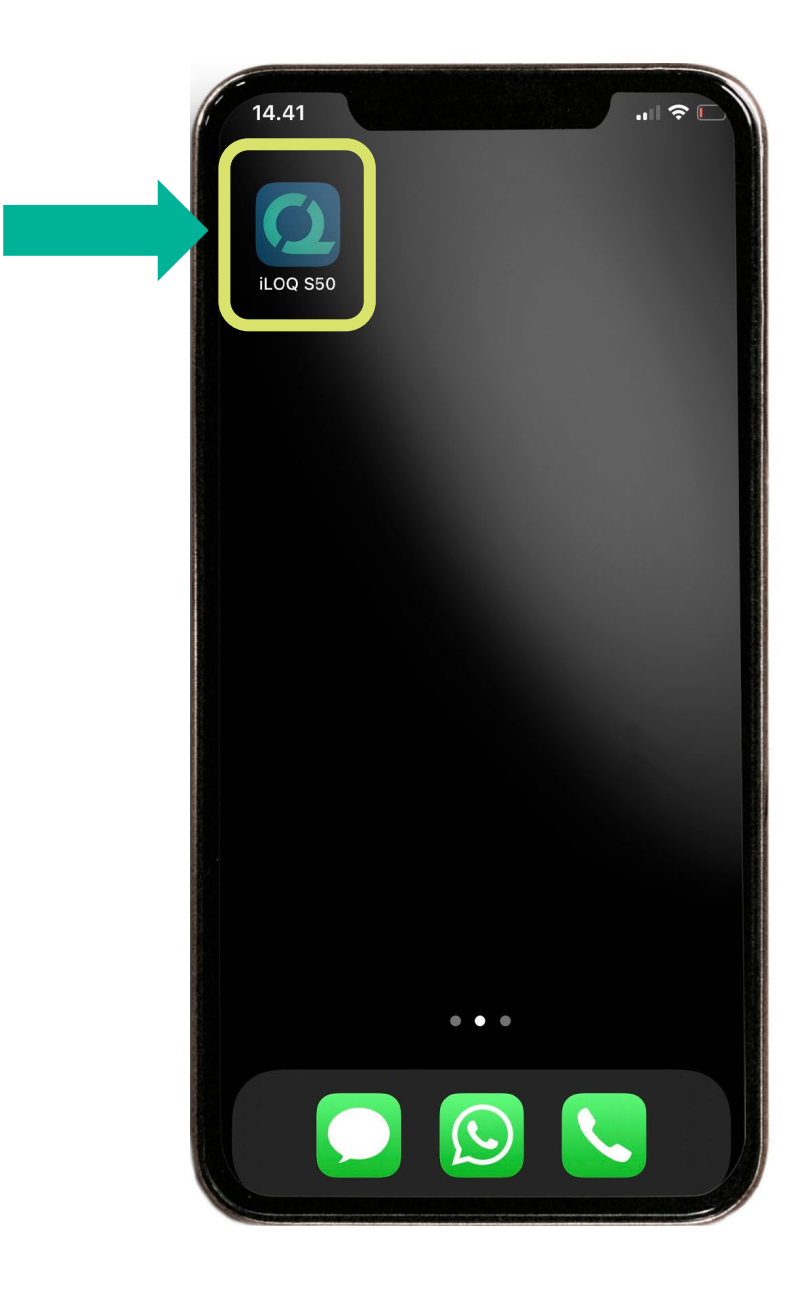

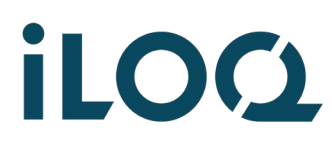

iLOQ S50 Pikaohje | iPhone | 2022-3-14 | Sivu 4 / 7

### 3

### Kosketa lukko -ikonia, jolloin näyttöön tulee valkoinen ilmoitusruutu: Valmis etsimään

**Huom!** Sovelluksen alareunassa näkyy tieto, mihin lukostoon mobiiliavain on liitetty.

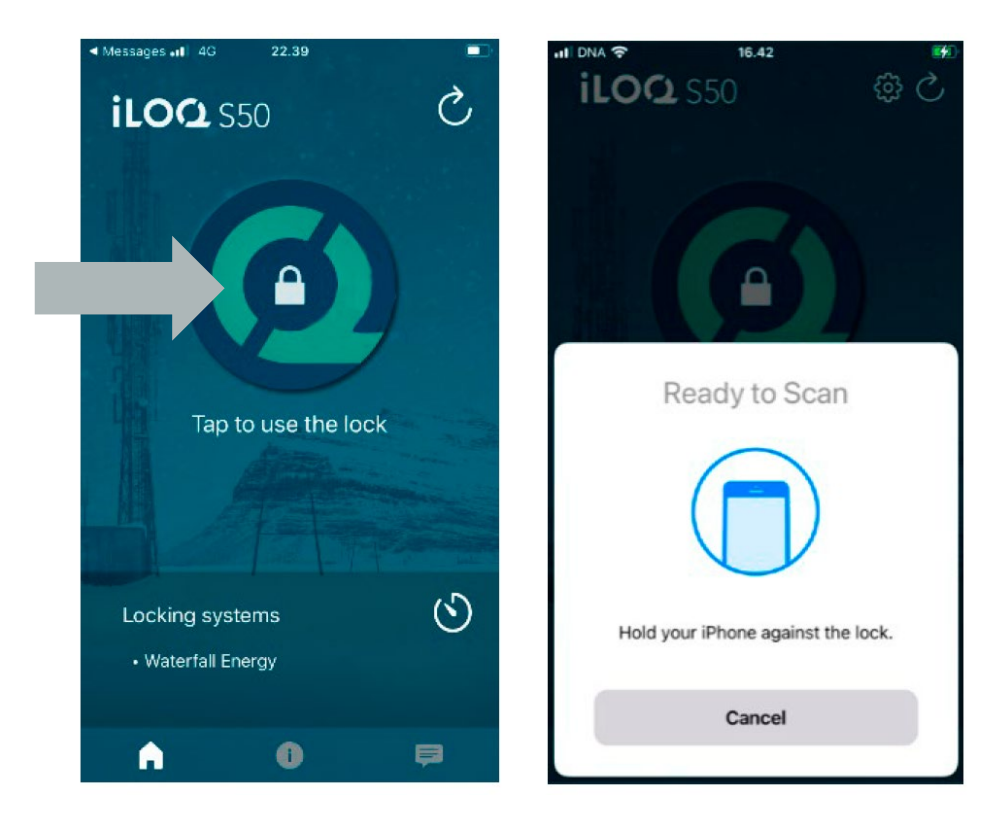

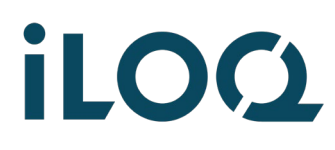

iLOQ S50 Pikaohje | iPhone | 2022-3-14 | Sivu 5 / 7

### 4

Vie iPhone lukon päälle niin, että puhelimen **ylätakaosa** koskettaa lukon mustaa nuppia.

Huom! iPhonen NFC-antenni on aina puhelimen yläosassa, puhelimen takana. Pidä puhelin mahdollisimman pystyssä.

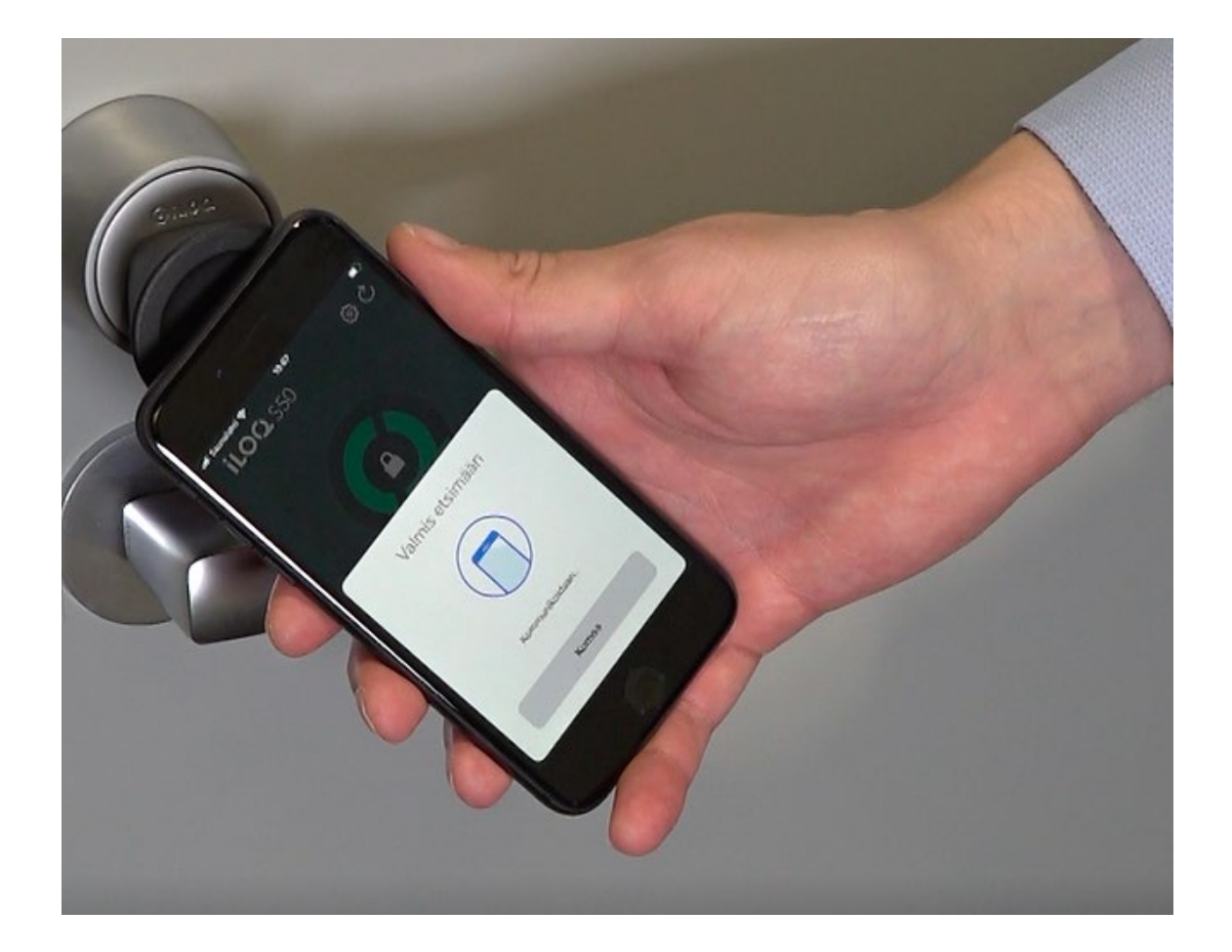

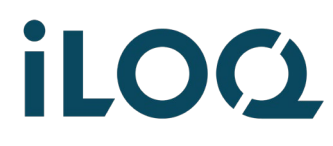

iLOQ S50 Pikaohje | iPhone | 2022-3-14 | Sivu 6 / 7

5

Pidä puhelin paikallaan, kunnes näyttöön tulee: **Pääsy sallittu**. Nyt voit kääntää mustaa nuppia myötäpäivään n. puoli kierrosta.

Huom! Avaus saattaa kestää joskus kauemmin, mikäli sovellus päivittää samalla tietoja lukon kanssa.

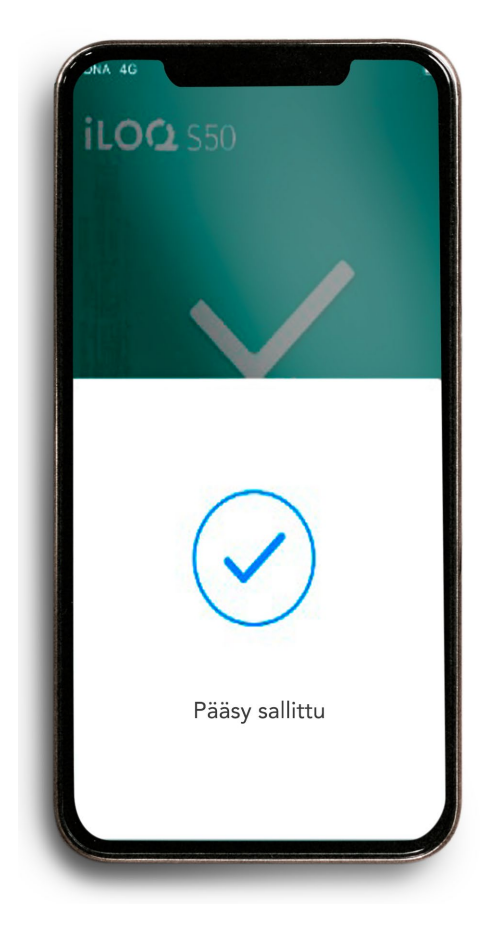

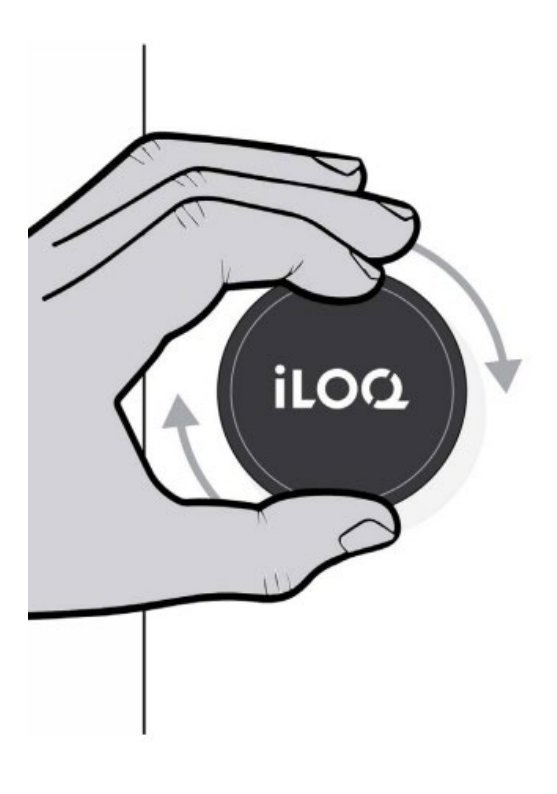

## iloq

B)

iLOQ S50 Pikaohje | iPhone | 2022-3-14 | Sivu 7 / 7

#### 4 Mitä, jos lukko ei aukea?

Ota yhteys Avainhallinnan yhteyshenkilöön,
jolta olet saanut avaimen ja tarkasta, että sinulla on oikeus avata kyseinen lukko.

Puhelimen ja lukon kommunikointietäisyys on 0 – 20 mm, eli puhelin saa koskettaa lukkoa. Pidä puhelin paikallaan.

Muista, uudelleenaktivoida iLOQ S50 sovellus (kohta 3), jos yrität avata lukkoa uudestaan.

**C)** Sovellus toimii iPhone 7 ja uudemmissa puhelimissa, joissa iOS 13 tai uudempi.

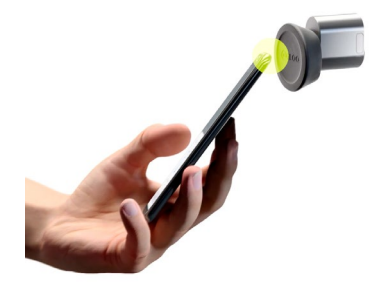

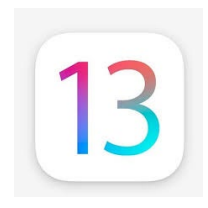

Lisätietoja: *support.iloq.com*